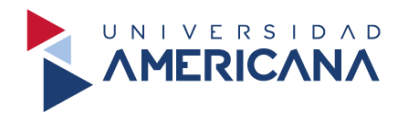

# GUÍA PARA LA AUTOGESTIÓN DEL CORREO INSTITUCIONAL

## **BIBLIOTECA AUGUSTO ROA BASTOS**

2024

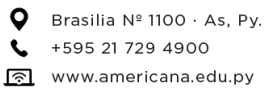

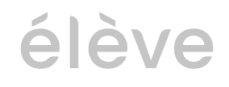

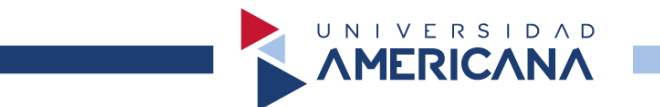

#### RESTABLECER LA CONTRASEÑA DEL CORREO INSTITUCIONAL

**Paso 1:** Seleccionamos **INICIAR SESIÓN UA**, para poder empezar el proceso de restablecer nuestra contraseña.

| MERICANA | UNIVERSIDAD<br>SUDAMERICANA                |
|----------|--------------------------------------------|
|          | Seleccione un servicio para iniciar sesión |
|          | INICIAR SESIÓN UA                          |
|          | INICIAR SESIÓN SUDAMERICANA                |
|          |                                            |
|          |                                            |
|          |                                            |

**Paso 2:** Escribimos nuestro correo institucional y seleccionamos **Siguiente**. Recuerde que el correo institucional tiene el @alumno.ua.edu.py.

| ΛΜΕΠΙΟΛΝΛ                                                                        |  |
|----------------------------------------------------------------------------------|--|
| MERICANA Élève Iniciar sesión someone@example.com :No puede acceder a su cuenta? |  |
| Siguiente                                                                        |  |
| ्रि Opciones de inicio de sesión                                                 |  |

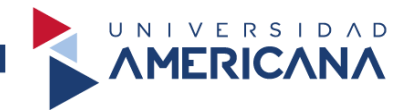

**Paso 3:** Escribimos la contraseña con la que no puede iniciar sesión y seleccionamos en **Iniciar Sesión** para continuar.

| ← jesus.vera@ua.edu.py    |  |
|---------------------------|--|
| scribir contraseña        |  |
| Contraseña                |  |
| le olvidado mi contraseña |  |

**Paso 4:** Seleccionamos en **Puede restablecer ahora** o **He olvidado mi contraseña**. Ambas opciones son válidas.

| AMERICANA                                                                                                    |  |
|----------------------------------------------------------------------------------------------------|--|
|                                                                                                    |  |
| ← jesus.vera@ua.edu.py                                                                                           |  |
| Escribir contraseña                                                                                              |  |
| Su cuenta o contraseña no es correcta. Si no<br>recuerda su contraseña, puede restablecerla ahora.<br>Contraseña |  |
| He olvidado mi contraseña                                                                                        |  |
| Iniciar sesión                                                                                                   |  |
|                                                                                                    |  |
|                                                                                                    |  |

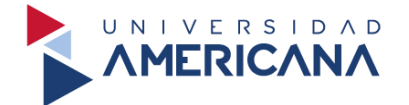

**Paso 5:** Nos dirige a la siguiente vista y procedemos a escribir los caracteres que visualizamos en la imagen (**las letras que se visualizan en esta guía son únicamente de ejemplo**) y seleccionamos en **siguiente**.

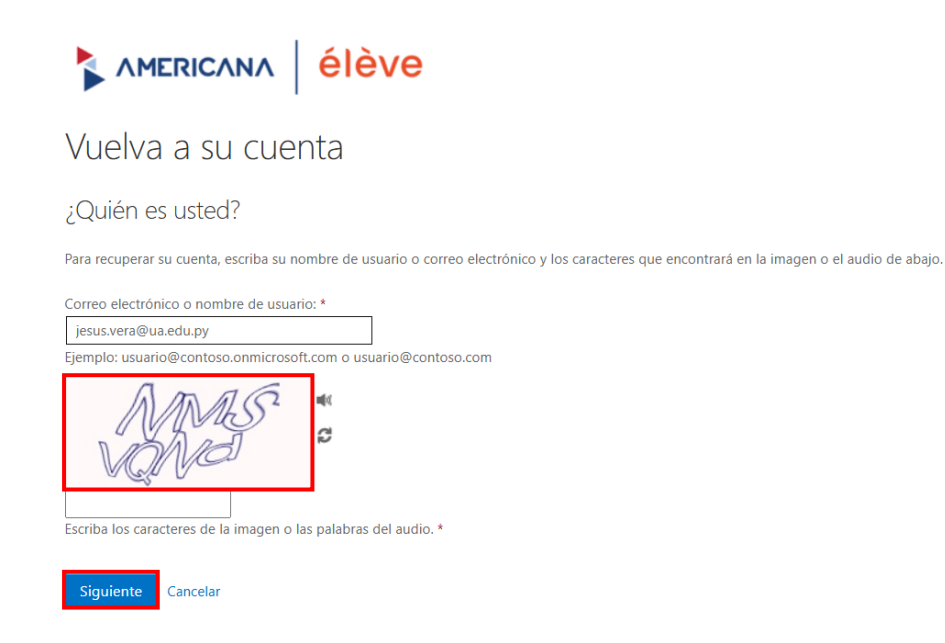

**Paso 6:** Seleccionamos en **Enviar mensaje de texto a mi teléfono móvil** y colocamos nuestro número de celular (ejemplo: 09XX XXX XXX) que tenga la misma terminación que nos muestra el mensaje, **resaltado en amarillo**, luego seleccionamos en **Texto** para continuar con el proceso.

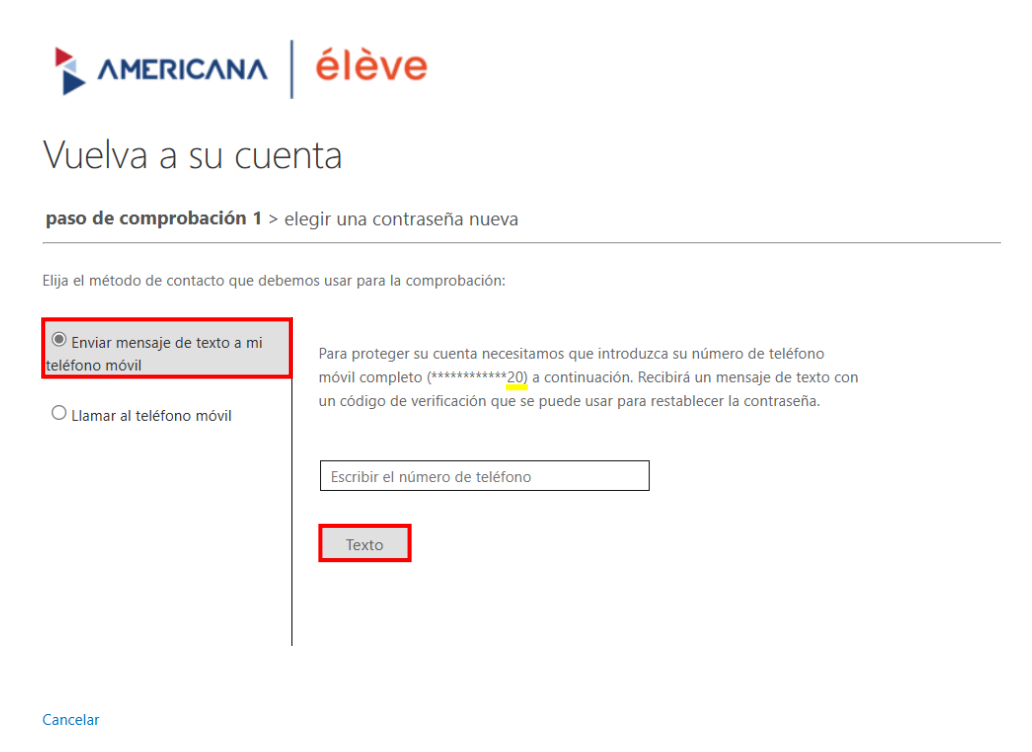

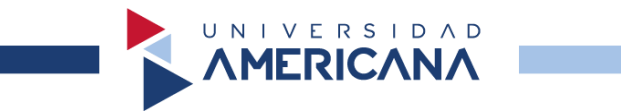

**Paso 7:** Escribimos el código numérico que nos llego por mensaje normal y seleccionamos en **Siguiente** para continuar.

|                                                                            | élève                                                                          |
|----------------------------------------------------------------------------|--------------------------------------------------------------------------------|
| Vuelva a su cue                                                            | nta                                                                            |
| paso de comprobación 1 > e                                                 | legir una contraseña nueva                                                     |
| Elija el método de contacto que debe                                       | mos usar para la comprobación:                                                 |
| O Enviar un mensaje de correo<br>electrónico a mi dirección<br>alternativa | Se ha enviado a su teléfono un mensaje de texto con un código de verificación. |
| Enviar mensaje de texto a mi teléfono môvil                                | Escribir el código de verificación                                             |
| O Llamar al teléfono móvil                                                 | Siguiente Inténtelo de nuevo<br>Ponerse en contacto con el administrador       |
| Cancelar                                                                   |                                                                                |

**Paso 8:** Procedemos a escribir nuestra nueva contraseña, **recuerde anotar su contraseña** para evitar inconvenientes. Seleccionamos en **Finalizar** para culminar el proceso.

| Vuelva a su cuenta                                            |
|---------------------------------------------------------------|
| paso de comprobación 1 √ > <b>elegir una contraseña nueva</b> |
| * Escribir nueva contraseña:                                  |
| Seguridad de la contraseña                                    |
| * Confirmar nueva contraseña:                                 |
|                                                               |
| Finalizar Cancelar                                            |

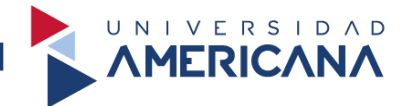

**Paso 9:** Culminado los pasos anteriores, seleccionamos en **haga clic aquí** para volver a iniciar sesión con nuestra nueva contraseña.

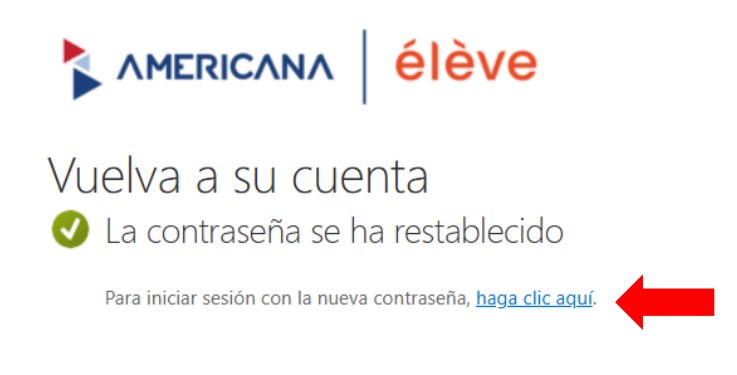

**Observación:** Recuerde que solo debe iniciar sesión en la siguiente vista, con este inicio de sesión ya tendrá acceso total a toda la colección de libros de la Biblioteca Virtual.

| MERICANA | UNIVERSIDAD<br>SUDAMERICANA                |  |
|----------|--------------------------------------------|--|
|          | Seleccione un servicio para iniciar sesión |  |
|          | INICIAR SESIÓN UA                          |  |
|          | INICIAR SESIÓN SUDAMERICANA                |  |
|          |                                            |  |
|          |                                            |  |
|          |                                            |  |

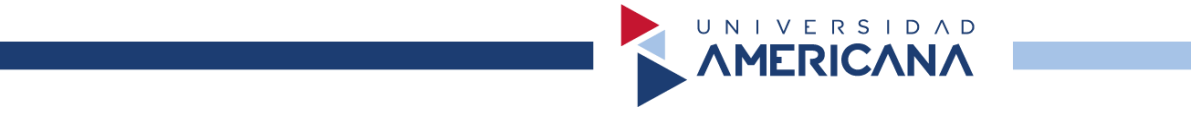

#### VERIFICACIÓN DE IDENTIDAD DEL CORREO INSTITUCIONAL

**Paso 1:** Para iniciar el proceso de verificación de nuestra contraseña, seleccionamos en **Siguiente** para continuar.

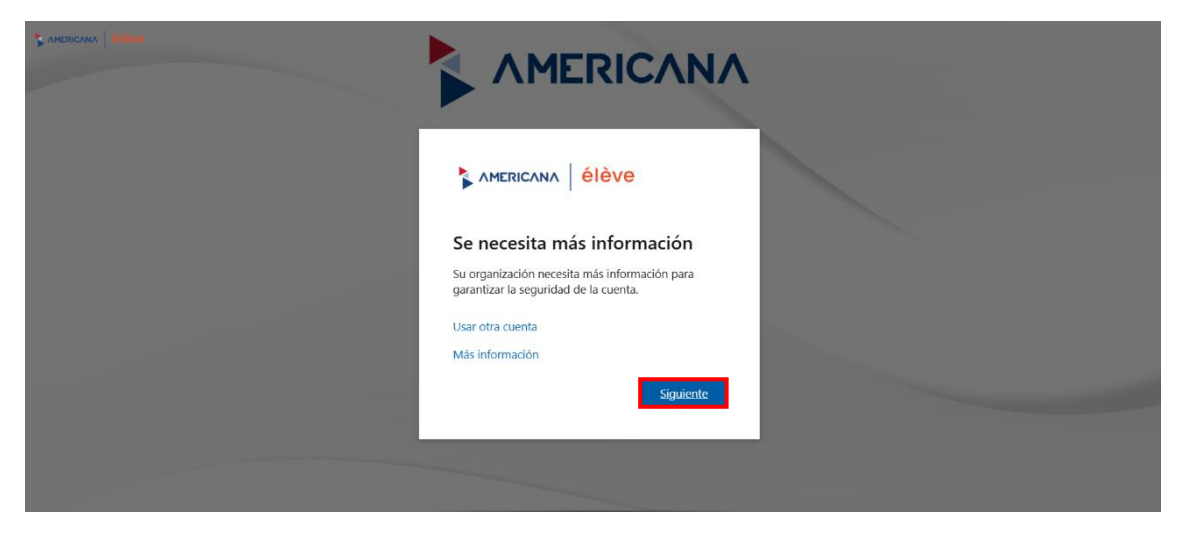

Paso 2: Seleccionamos la cuenta en la cual aparece nuestro correo institucional.

| Microsoft                                       |   |
|-------------------------------------------------|---|
| <br>Seleccion de la cuenta                      | - |
| Jesus Vera<br>jesus.vera@ua.edu.py<br>Conectado |   |
|                                                 |   |
|                                                 |   |
|                                                 |   |
| + Usar otra cuenta                              |   |
|                                                 |   |
|                                                 |   |

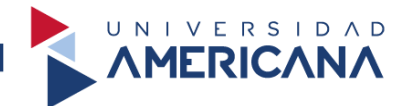

**Paso 3:** Seleccionada la cuenta, nos pedirá elegir el medio por el cual corroboraremos nuestra identidad. Se recomienda seleccionar **Enviar un mensaje de texto**.

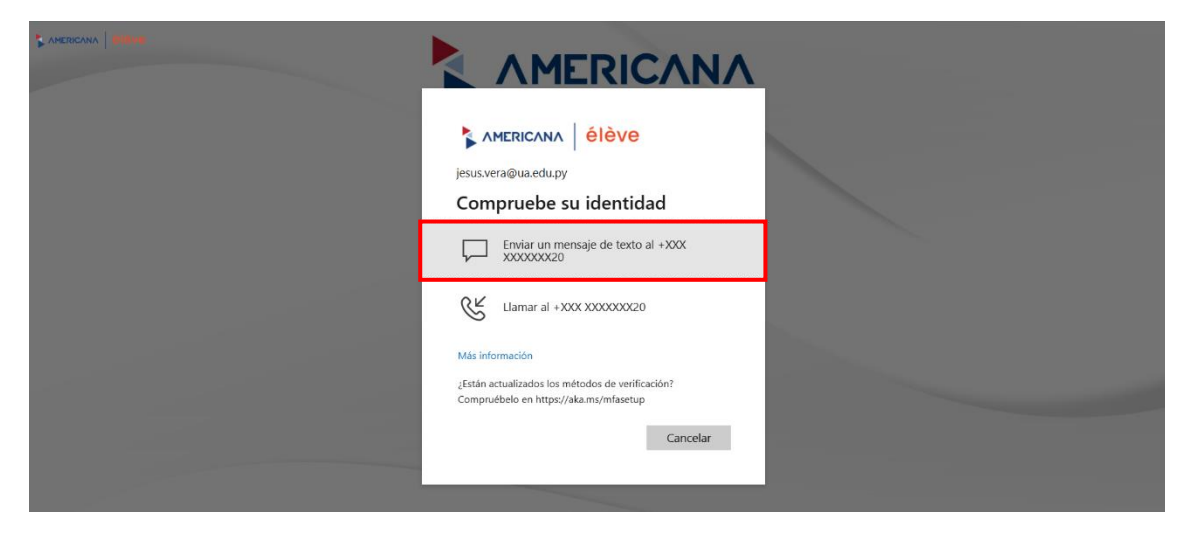

**Paso 4:** Nos enviarán un código por mensaje de texto normal y debemos introducir dicho código.

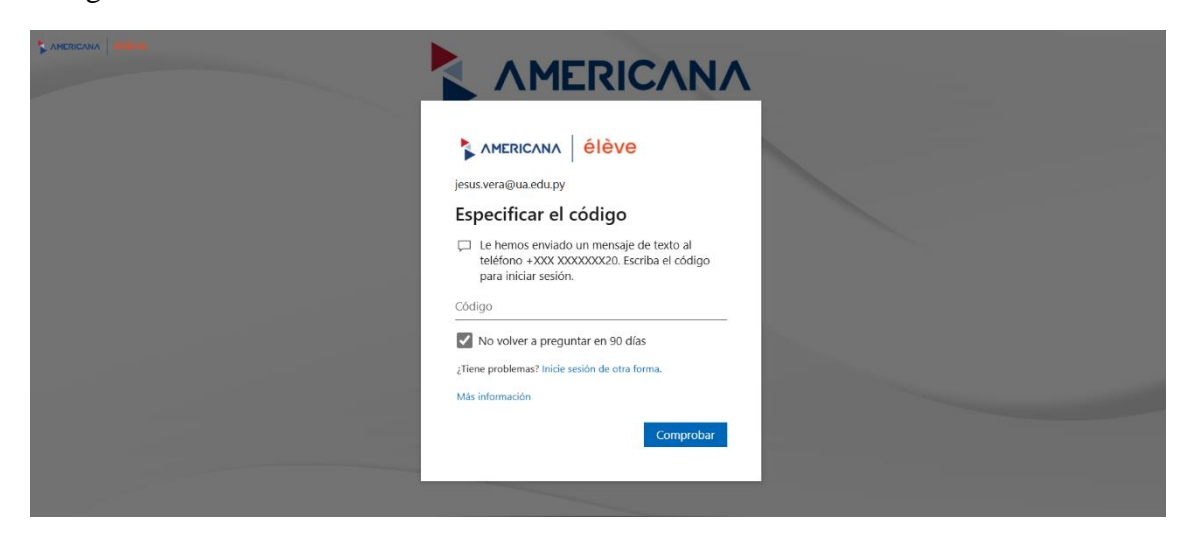

**Paso 5:** Insertado el código, seleccionado en **mantener iniciada la sesión** y ya podemos utilizar la biblioteca virtual.

| C Anericana 61040 |       |
|-------------------|-------|
|                   |       |
|                   | No Sí |

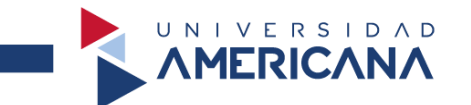

#### ACTUALIZACIÓN DE LA CONTRASEÑA DEL CORREO INSTITUCIONAL

Paso 1: Seleccionamos INICIAR SESIÓN UA, para poder empezar el proceso de actualizar nuestra contraseña.

| MERICANA | UNIVERSIDAD<br>SUDAMERICANA                |
|----------|--------------------------------------------|
|          | Seleccione un servicio para iniciar sesión |
|          | INICIAR SESIÓN UA                          |
|          | INICIAR SESIÓN SUDAMERICANA                |
|          |                                            |
|          |                                            |
|          |                                            |

**Paso 2:** Escribimos nuestro correo institucional y seleccionamos **Siguiente**. Recuerde que el correo institucional tiene el @alumno.ua.edu.py.

| MERICANA Élève Iniciar sesión comeone@example.com |  |
|---------------------------------------------------|--|
| ¿No puede acceder a su cuenta?<br>Siguiente       |  |
| ୍ଦ୍ର Opciones de inicio de sesión                 |  |

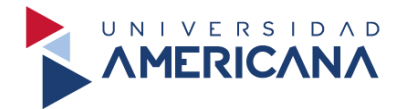

**Paso 3:** Escribimos la contraseña que nos han proporcionado y seleccionamos en **Iniciar Sesión** para continuar.

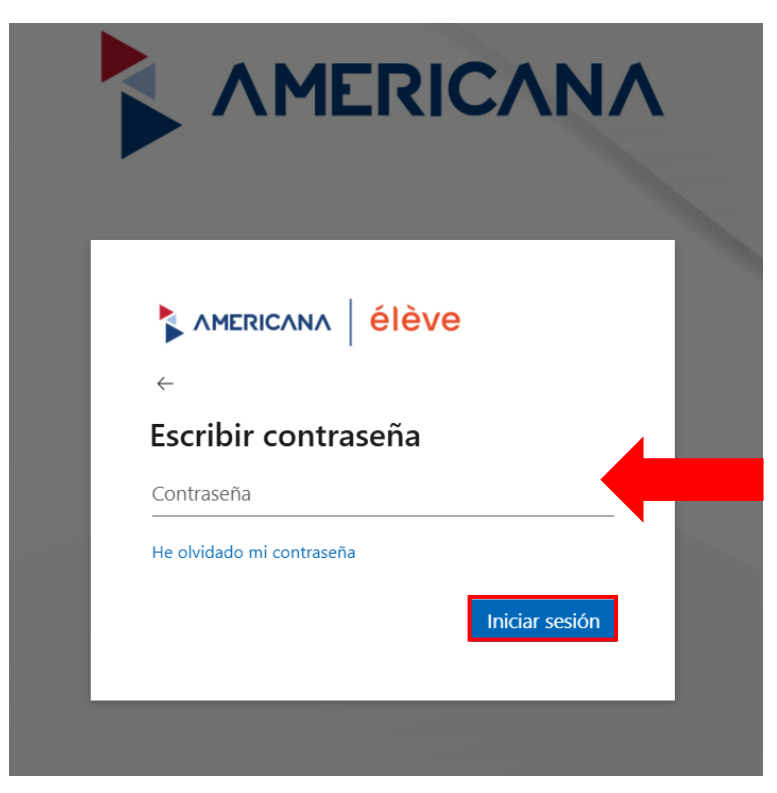

Paso 4: Volvemos a colocar la contraseña que nos han proporcionado y luego escribimos nuestra nueva contraseña en el 1 y 2, seleccionamos en Iniciar sesión.

|                                                              | v∧   élève                                                    |
|--------------------------------------------------------------|---------------------------------------------------------------|
| Actualizar                                                   | contraseña                                                    |
| Necesita actualiza<br>a primera vez que<br>contraseña expiró | r la contraseña porque se trat<br>e inicia sesión o porque la |
| Contraseña actua                                             | l.                                                            |
| Contraseña nueva                                             | 1                                                             |
| Confirmar contra                                             | seña                                                          |

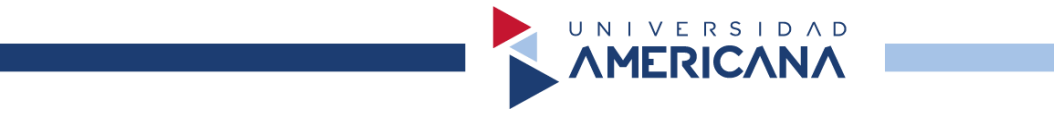

**Paso 5:** Seleccionamos en **mantener iniciada la sesión** y ya podemos utilizar la biblioteca virtual.

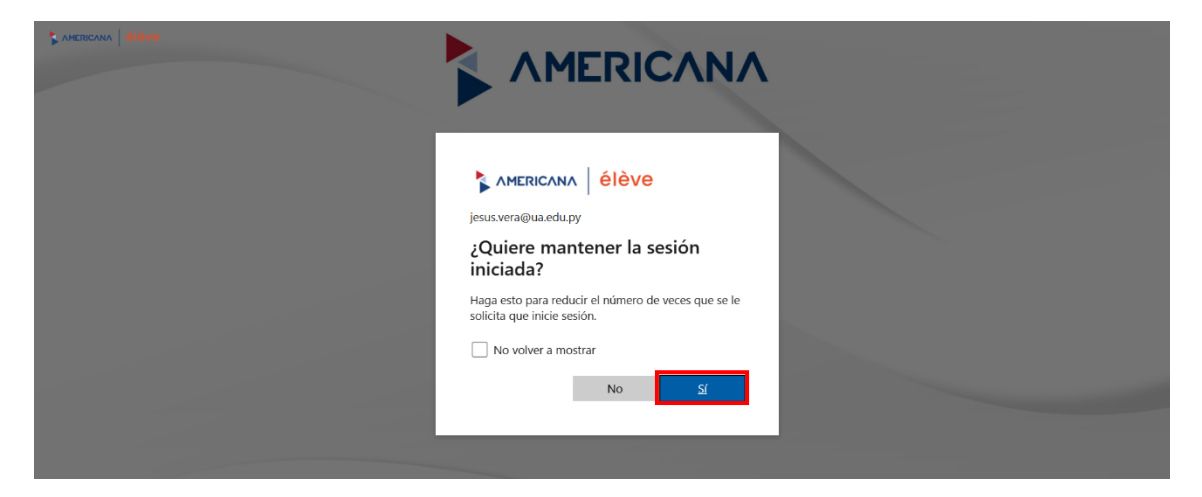

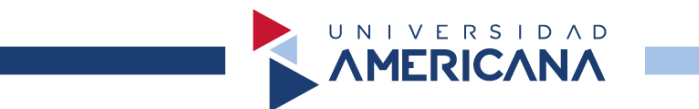

### ACTUALIZACIÓN DEL NÚMERO DE TELÉFONO

**Paso 1:** Para iniciar el proceso de verificación de nuestra contraseña, seleccionamos en **Siguiente** para continuar.

| ANEROCIANA COMPANY |                                                                                        |
|--------------------|----------------------------------------------------------------------------------------|
|                    |                                                                                        |
|                    | Se necesita más información                                                            |
|                    | Su organización necesita más información para<br>garantizar la seguridad de la cuenta. |
|                    | Usar otra cuenta                                                                       |
|                    | Más información                                                                        |
|                    | Siguiente                                                                              |
|                    |                                                                                        |
|                    |                                                                                        |

**Paso 2:** Nos dirige a la siguiente vista y debemos de seleccionar el País del número de teléfono que utilicemos.

| uamericana.edu.py |                                                                                                    |
|-------------------|----------------------------------------------------------------------------------------------------|
|                   | Mantener la seguridad de la cuenta                                                                                                    |
|                   | Teléfono         Para verificar tu identidad, puedes optar por responder a una llamada o recibir un código en tu teléfono.         ¿Qué número de teléfono quiere usar?         Junited States (+1)         Indicar número de teléfono         @ Recibir un código         Jamame         Se pueden aplicar tarifas de datos y mensajes. Si eliges Siguiente, se aceptan los Términos del servicioyDeclaración de privacidad y cookies. |
|                   | Quiero configurar otro método Omitir configuración                                                                                                    |

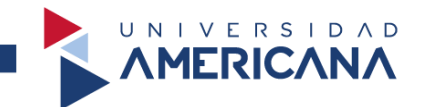

**Paso 3:** Seleccionamos en **Paraguay** (+**595**), en caso de tener un número de Paraguay. Si usted utiliza un número de otro país, favor de buscar el país correspondiente.

| manterier                                                                                                    |                                                                   |
|----------------------------------------------------------------------------------------------------|-------------------------------------------------------------------|
| Teléfono                                                                                                    |                                                                   |
|                                                                                                    |                                                                   |
| Para verificar tu identidad, puedes opta                                                                                       | r por responder a una llamada o recibir un código en tu teléfono. |
|                                                                                                    |                                                                   |
| Qué número de teléfono quiere usar?                                                                                            |                                                                   |
|                                                                                                    |                                                                   |
| United States (+1)                                                                                                    | <ul> <li>Indicar número de teléfono</li> </ul>                    |
| Palau (+690)                                                                                                    |                                                                   |
| Palestinian Authority (+970)                                                                                                   |                                                                   |
| Panama (+507)                                                                                                    |                                                                   |
| Papua New Guinea (+675)                                                                                                    |                                                                   |
| Paraguay (+595)                                                                                                    | . Similarta da acostar las Términas del                           |
| Peru (+51)                                                                                                    | s siguiente, se aceptantos terminos del                           |
| Philippines (+63)                                                                                                    |                                                                   |
| Poland (+48)                                                                                                    |                                                                   |
|                                                                                                    |                                                                   |
| Portugal (+351)                                                                                                    |                                                                   |
| Portugal (+351)<br>Puerto Rico (+1787)                                                                                         |                                                                   |
| Portugal (+35)<br>Puerto Rico (+1787)<br>Puerto Rico (+1939)                                                                   | Jugarente                                                         |
| Portugal (+351)<br>Puerto Rico (+1787)<br>Puerto Rico (+1939)<br>Qatar (+974)                                                  | Omitir configuración                                              |
| Portugal (+351)<br>Puerto Rico (+1787)<br>Puerto Rico (+1787)<br>Qatar (+974)<br>Reunion (+262)                                | Omitir configuración                                              |
| Portugal (+351)<br>Puerto Rico (+1587)<br>Puerto Rico (+1587)<br>Qatar (+974)<br>Reunion (+262)<br>Romania (+40)<br>Puerio (2) | Omitir configuración                                              |

**Paso 4:** Debemos de escribir nuestro número de teléfono actual. En este caso, como seleccionamos Paraguay, debemos **escribir el número de teléfono sin el 0**. Recuerde seleccionar en **Recibir un código** y en **Siguiente** para continuar.

| Mantener la seguridad de la                                                                                                  | a cuenta                         |
|----------------------------------------------------------------------------------------------------|----------------------------------|
| Teléfono                                                                                                    |                                  |
| Para verificar tu identidad, puedes optar por responder a una llamada o re                                                   | ecibir un código en tu teléfono. |
| ¿Qué número de teléfono quiere usar?                                                                                         |                                  |
| Paraguay (+595) 🗸                                                                                                    |                                  |
| Recibir un código     Llámame                                                                                                |                                  |
| Se pueden aplicar tarifas de datos y mensajes. Si eliges Siguiente, se acep<br>servicioyDeclaración de privacidad y cookies. | tan los Términos del             |
|                                                                                                    | Siguiente                        |
|                                                                                                    |                                  |

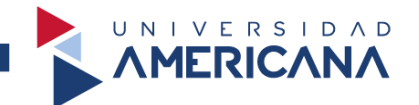

**Paso 5:** Nos llegara un mensaje de texto normal con un código de números. Ese código debemos escribirlo y luego seleccionamos en **Siguiente**. Si no le llego el mensaje debe seleccionar en **Reenviar código**.

| Mantener la seguridad                                                                     | de la cuenta                                                       |
|-------------------------------------------------------------------------------------------|--------------------------------------------------------------------|
| Teléfono<br>Acabamos de enviar un código de 6 dígitos al número +595 9<br>Reenviar código | . Escriba el código a continuación.          Atrás       Siguiente |
| Quiero configurar otro método                                                             | Omitir configuración                                               |

**Paso 6:** Realizado el paso anterior, seleccionamos en **Siguiente** para continuar con el proceso.

|             | Mantener la seg                   | guridad de la cue | enta                 |
|-------------|-----------------------------------|-------------------|----------------------|
| Teléfono    |                                   |                   |                      |
| Se completó | la comprobación. El teléfono se r | egistró.          | Siguiente            |
|             |                                   |                   | Omitir configuración |

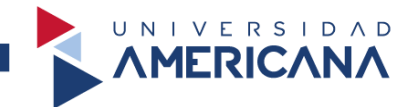

Paso 7: Verificamos que añadimos el número correcto y luego seleccionamos en Listo.

| e correctamente la información de seguridad. Elije "Listo" para continuar con el inicio |
|-----------------------------------------------------------------------------------------|
| e correctamente la información de seguridad. Elije "Listo" para continuar con el inicio |
|                                                                                         |
| esión predeterminado:                                                                   |
|                                                                                         |
| Listo                                                                                   |
|                                                                                         |
|                                                                                         |

**Paso 8:** Culminado todos los pasos, seleccionamos en **mantener iniciada la sesión** y ya podemos utilizar la biblioteca virtual.

| M                  | licrosoft                            |                 |             |
|--------------------|--------------------------------------|-----------------|-------------|
| ¿Qu<br>inici       | iere man<br>ada?                     | tener la s      | esión       |
| Haga e<br>solicita | esto para reduc<br>a que inicie sesi | ir el número de | e veces que |
| N                  | o volver a mos                       | trar            |             |
|                    |                                      | No              | <u>Sí</u>   |